There can be a few variations on how to remove duplicated clients and their vehicles, the first description is where the client has been duplicate but not the vehicle, the second description is where both the client and vehicle has been duplicated.

## First Description:

Open client list and identify which duplicated client entry you want to remove (*Suggest the one with least amount of transactions*), highlight the client then click on the Vehicles button.

If there is more than one vehicle listed repeat the following steps for each vehicle. **Note: Only** those vehicles that are not already in the vehicle list of the Client you want to keep. Refer to **Second Description** for those vehicles that appear in both clients vehicle listing.

| registration                                          | XYZ123        | Odom         | eter 60000                                                                                                    | Engine hrs                | Inactive      |
|-------------------------------------------------------|---------------|--------------|----------------------------------------------------------------------------------------------------|---------------------------|---------------|
| Owner                                                 | Peter Vincent | t.           |                                                                                                    | Reg. state ACT            | •             |
| Vehicle o                                             | letails       | Servicing    | Comments                                                                                                    | History                   | Driver        |
| Make                                                  | DAIHATSU      | -            | ▼ Model                                                                                                    | CHARADE G202 CARB.        | 93/5 -        |
| Series                                                | -             |              | Engine Type                                                                                                    |                           | - Add         |
|                                                       | Series f      | rom          | Month                                                                                                    | Year                      | - 1           |
|                                                       | Serie         | sta          | Colour                                                                                                    | Type                      | -1            |
|                                                       | -             |              | - interest of the second second secon |                           | -             |
| Options                                               | EFI IT        | Auto T AirCo | n ∏ PwrStr∏ A                                                                                                    | BS   Hybrid               | CVT IT DSG IT |
|                                                       | -             |              | Tyre Size (front)                                                                                                    | Engine C                  | ap.           |
| VIN No.                                               |               |              | Tyre Size (rear)                                                                                                    | Seating C                 | ap.           |
| VIN No.<br>Engine No.                                 | -             |              | the second second 1                                                                                                    |                           |               |
| VIN No.<br>Engine No.<br>Security                     |               |              | Fuel Type                                                                                                    | • Dr                      | oors          |
| VIN No.<br>Engine No.<br>Security<br>GVM              |               | _            | Fuel Type Radio PIN                                                                                                    | De     Refere             | nce           |
| VIN No.<br>Engine No.<br>Security<br>GVM<br>Cylinders |               |              | Fuel Type Radio PIN Build date                                                                                                    | Do     Refere     First c | nce           |

Highlight the vehicle and click on Edit, click on the New Owner button.

This will take you back to the Clients listing, highlight the client that you are keeping and click OK.

It will now display new owner set to *clients name*, click OK then click OK to vehicle form, vehicle and all history will be moved over to the client you want to keep.

| Automati | on Client 3.8.1                 |   |
|----------|---------------------------------|---|
|          | New owner set to Peter Vincent. | - |
|          |                                 |   |
|          | С<br>ОК                         |   |

Repeat for all vehicles listed, See **Note** Above. Close vehicle listing then go to Client listing and edit the client you want to remove and place a tick in the Inactive check box and click OK.

## Summary:

Vehicle and history have been moved to your preferred client and client has been made inactive and will no longer appear in your clients listing.

## Second Description:

Open client list and identify which duplicated client entry you want to remove (*Suggest the one with least amount of transactions*), highlight the client then click on the Vehicles button.

If there is more than one vehicle listed repeat the following steps for each vehicle. **Note: Only** those vehicles that are already in the vehicle list of the Client you want to keep. *Refer to* **First Description** for those vehicles that do not appear in both clients vehicle listing.

Highlight the vehicle and click on Edit, click on the Trans. Hist. button.

| Vehicle For  | m             |                 |              |                      | ×          | 1                        |    |
|--------------|---------------|-----------------|--------------|----------------------|------------|--------------------------|----|
| Registration | RQC704        | Odometer 105    | 604          | Engine hrs           | Inactive 🗆 |                          |    |
| Owner        | Peter Vincent |                 |              | Reg. state           | •          |                          |    |
| Vehicle d    | etails        | Servicing       | Comments     | History              | Driver     |                          |    |
| Make         | HOLDEN        |                 | Model        | COMM. VT. V8 EFI. 96 | /99 •      |                          |    |
| Series       |               | •               | Engine Type  |                      | - Add      | 6                        | -  |
|              | Series from   | Mo              | nth          | Year                 |            | Transfer vehicle history | ×  |
|              | Series to     | Col             | lour         | Туре                 |            | New client               |    |
| Options      | EFI 🔽 Au      | to 🔽 AirCon 🔽 P | wrStr 🔽 Al   | 3S 🔽 Hybrid 厂        |            | 1                        |    |
| VIN No.      | -             | Tyre Siz        | e (front)    | Engine               | Cap.       |                          |    |
| Engine No.   |               | Tyre Si         | ze (rear)    | Seating              | Cap.       | New vehicle              |    |
| Security     |               | F               | uel Type ULP | - 0                  | Doors      |                          |    |
| GVM          |               | R               | adio PIN     | Refer                | ence       |                          |    |
| Cylinders    |               | В               | uild date    | First                | date       |                          |    |
| 0            |               | 2               | 0            |                      | 0          | 8                        | 0  |
| Cancel       |               | New owner       | Trans.H      | st.                  | OK         | Cancel                   | OK |

At this point we have the option to move the vehicle history to either a new client or a new vehicle, because in this scenario the exact same vehicle exists in the client we are keeping vehicles listing we are going to move the history to that vehicle. Click on the New Vehicle button.

Your vehicles listing will open choose the vehicle registration that we are moving the history too.

| Select                                  | a Vehicle  |             |                                                                                                    |                                         |             |             |          |            |     |        |         |     |      | ×   |
|-----------------------------------------|------------|-------------|----------------------------------------------------------------------------------------------------|-----------------------------------------|-------------|-------------|----------|------------|-----|--------|---------|-----|------|-----|
| Rego                                    | Make       | Model       | Series                                                                                                    | Last Servi                              | Next Servi. | Next Servi. | RSA Num. | RSA Expir. | Ref | Driver | Contact | VIN |      | -   |
| 7P0654                                  | OHRYSLER   | CRUISER PT  |                                                                                                    | 21/9/02                                 |             |             | 4444/3   | 21/3/03    |     |        |         |     | LD . |     |
| 7PP123                                  | Citroen    | Xantia 2.0  |                                                                                                    | 12/9/02                                 | 12/12/02    | Log Book    | 4444/18  | 12/3/03    |     |        |         |     |      |     |
| 7PPL854                                 | Honda      | Prelude 2.2 |                                                                                                    | 3/10/02                                 | 3/1/03      | Minor       | 4444/7   | 3/4/03     |     |        |         |     |      |     |
| 717712                                  | Alfa Romeo | Alfa 90     |                                                                                                    | 15/11/21                                |             |             | 4444/21  | 23/3/03    |     |        |         |     |      |     |
| 700821                                  | Hyundai    | Excel       |                                                                                                    | 17/9/21                                 | 6/11/21     | Cooling     |          |            |     |        |         |     |      |     |
| 896U.DL                                 | Ford       | Falcon Au-D |                                                                                                    | 16/10/02                                | 16/1/03     | Minor       | 4444/24  | 16/4/03    |     |        |         |     |      |     |
| 8LK123                                  | TOYOTA     | LANDCRUISE  | VDJ200R                                                                                                    | 1/4/22                                  | 1/4/23      | Cooling     |          |            |     |        |         |     |      |     |
| 8LX456                                  | BMW        | \$301 E34   |                                                                                                    |                                         |             |             |          |            |     |        |         |     |      |     |
| 3MIN666                                 | Jeep       | Cherokee    |                                                                                                    | 21/9/02                                 |             |             | 4444/4   | 21/3/03    |     |        |         |     |      |     |
| 8P0777                                  | HOLDEN     | COMM. VTII  |                                                                                                    | 17/6/22                                 | 17/6/23     | Air         | 4444/13  | 16/4/03    |     |        |         |     |      |     |
| 901.887                                 | BMW        | 3251 825    |                                                                                                    | 3/8/02                                  | 3/2/03      | Log Book    | 4444/2   | 3/2/03     |     |        |         |     |      |     |
| 900564                                  | Bmw        | 318is 1.9   |                                                                                                    | 3/10/02                                 | 3/1/03      | Minor       | 4444/10  | 3/4/03     |     |        |         |     |      |     |
| 9PL0895                                 | NESSAN     | PATHFINDER  | 2                                                                                                    | 15/2/22                                 | 15/8/22     | Log Book    | 4444/1   | 26/3/03    |     |        |         |     |      |     |
| 9RT874                                  | Ford       | Fairlane Au |                                                                                                    | 16/11/21                                | 16/5/22     | Log Book    |          |            |     |        |         |     |      |     |
| 9TY784                                  | Hyundai    | Grandeur Xg | P. Contraction of the second second sec | 1/12/21                                 |             |             |          |            |     |        |         |     |      |     |
| 9YU741                                  | Holden     | Comm        |                                                                                                    | 21/6/22                                 | 21/12/22    | Log Book    |          |            |     |        |         |     |      |     |
| ABC 456                                 | ALFA       | 75          |                                                                                                    | 15/2/22                                 | 15/8/22     | Log Book    |          |            |     |        |         |     |      |     |
| CGG27                                   | TOYOTA     | LANDCRUISE  | VDJ200R                                                                                                    |                                         |             |             |          |            |     |        |         |     |      |     |
| CGGS                                    | NISSAN     | Pulsar      |                                                                                                    | 16/3/22                                 |             |             |          |            |     |        |         |     |      |     |
| CH1234                                  | Daihatsu   | Charade     |                                                                                                    | 12/9/02                                 |             |             |          |            |     |        |         |     |      |     |
| OFE234                                  | HOLDEN     | COMM. VT.   |                                                                                                    | 9/3/22                                  | 9/6/22      | Minor       |          |            |     |        |         |     |      |     |
| ERT432                                  | CITROEN    | BX 19TRLEFT | É.                                                                                                    | 14/3/22                                 |             |             |          |            |     |        |         |     |      |     |
| ERW                                     |            |             |                                                                                                    |                                         |             |             |          |            |     |        |         |     |      |     |
| FFFFF                                   |            |             |                                                                                                    |                                         |             |             |          |            |     |        |         |     |      |     |
| FE0112                                  | RMW        | 3251 2.5    |                                                                                                    |                                         |             |             |          |            |     |        |         |     |      |     |
| 6977                                    | TOYOTA     | KLIKER      | 9071908                                                                                                    | 18/3/22                                 | 18/9/22     | Log Book    |          |            |     |        |         |     |      |     |
| 00123                                   | Beny       | 740 F38 V8  | app part                                                                                                    | 20/11/20                                | 20/11/21    | Cooling     |          |            |     |        |         |     |      |     |
| G01234                                  | Benev      | 3184 1.9    |                                                                                                    | 2/8/21                                  | column      |             |          |            |     |        |         |     |      |     |
| TRNA                                    | MITS RISH  | outlander.  |                                                                                                    | states.                                 |             |             |          |            |     |        |         |     |      |     |
| 75NA                                    | MAZDA      | 323 1 8 FET |                                                                                                    |                                         |             |             |          |            |     |        |         |     |      |     |
| WW0474                                  | TOYOTA     | CORONA      |                                                                                                    | 16/11/21                                |             |             |          |            |     |        |         |     |      |     |
| DADAD                                   | FORD       | focus       |                                                                                                    | *****                                   |             |             |          |            |     |        |         |     |      |     |
| ROC 704                                 | HOLDEN     | COMM. VT.   |                                                                                                    | 29/9/21                                 | 30/11/21    | Ar          |          |            |     |        |         |     |      |     |
| 200270-1                                | HOLDEN     | COMM. VT    |                                                                                                    | *212/4.5                                |             |             |          |            |     |        |         |     |      |     |
| TRA                                     | RMW        | 31815 1.8   |                                                                                                    | 13/3/22                                 | 13/9/22     | Lon Book    |          |            |     |        |         |     |      |     |
| TRA                                     | HOLDEN     | COMM        |                                                                                                    | +++++++++++++++++++++++++++++++++++++++ | and share   | any soon    |          |            |     |        |         |     | B    |     |
| TRA                                     | HOLDEN     | COMM VT     |                                                                                                    |                                         |             |             |          |            |     |        |         |     |      |     |
| TRA                                     | HOLDEN     | COMMA VT.   |                                                                                                    |                                         |             |             |          |            |     |        |         |     |      |     |
| 1000                                    | NEED       | CRAND       |                                                                                                    |                                         |             |             |          |            |     |        |         |     |      |     |
| 07122                                   | DADIATON   | CHARADE     |                                                                                                    | 74/1/22                                 | 16/5/77     | Log Book    |          |            |     |        |         |     |      |     |
| 12123                                   | ECOD       | ECONOUAN    |                                                                                                    | e.d. Her                                | solotes     | and book    |          |            |     |        |         |     |      |     |
| 100000000000000000000000000000000000000 | PORD       | CLUNUVAN    |                                                                                                    |                                         |             |             |          |            |     |        |         |     |      | - 1 |

Highlight vehicle and click OK

# Click OK to both confirmation windows.

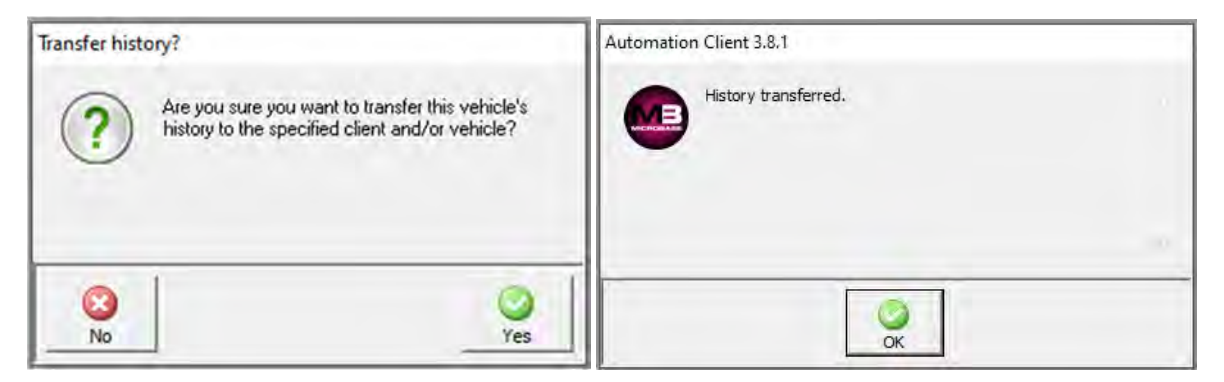

At the vehicle form place a tick in the Inactive check box then click OK.

| egistration                                         | Inde to a    |                      | meter 110000 t                                                                                                    |                                      |                                                             | e |
|-----------------------------------------------------|--------------|----------------------|----------------------------------------------------------------------------------------------------|--------------------------------------|-------------------------------------------------------------|---|
| Owner                                               | peter vincen |                      | ~                                                                                                    | Reg. state                           | -                                                           |   |
| Vehicle o                                           | letails      | Servicing            | Comments                                                                                                    | History                              | Driver                                                      | _ |
| Make                                                | HOLDEN       |                      | ▼ Model                                                                                                    | COMM. VT. V8 EFI.                    | 96/99 •                                                     |   |
| Series                                              | -            |                      | ✓ Engine Type                                                                                                    |                                      | • Add                                                       |   |
|                                                     | Series f     | rom                  | Month                                                                                                    | Year                                 | -1                                                          |   |
|                                                     |              |                      |                                                                                                    | -                                    |                                                             |   |
|                                                     | Serie        | s to                 | Colour                                                                                                    | Type                                 |                                                             |   |
|                                                     | Serie        | s to                 | Colour                                                                                                    | Туре Г                               |                                                             |   |
| Options                                             | Serie        | asto<br>Auto I⊽ AirC | Colour Con IV Pwr Str IV A                                                                                                    | Type<br>BS I⊄ Hybrid I⊂              |                                                             | - |
| Options<br>VIN No.                                  | Serie        | isto<br>Auto 🔽 AirC  | Colour Colour Con 🔽 Pwr Str 🖾 A                                                                                                    | _ Type  <br>BS I⊄ Hybrid I⊤<br>Engin | CVT IT DSG I                                                |   |
| Options<br>VIN No.<br>Engine No.                    | Serie        | auto 🔽 AirC          | Colour Colour Con V Pwr Str V A                                                                                                    | BS 🔽 Hybrid Г<br>Engin<br>Seatin     | CVT I <sup></sup> DSG I<br>ne Cap.  <br>ng Cap.             |   |
| Options<br>VIN No.<br>Engine No.<br>Security        | Serie        | auto I⊄ AirC         | Colour Colour Con V Pwr Str V A Tyre Size (front) Tyre Size (rear) Fuel Type ULP                                                                                                    | BS V Hybrid F<br>Engin<br>Seatin     | CVT IT DSG I<br>ne Cap.                                     |   |
| Options<br>VIN No.<br>Engine No.<br>Security<br>GVM | Serie        | auto 🔽 AirC          | Colour Colour Co | BS V Hybrid C<br>Engin<br>Seatin     | CVT I" DSG I<br>e Cap.  <br>ig Cap.  <br>Doors  <br>ierence |   |

Repeat for all vehicles listed, See Second Description **Note** Above. Close vehicle listing then go to Client listing and edit the client you want to remove and place a tick in the Inactive check box and click OK.

## Summary:

Vehicle history has been moved to your preferred client and client has been made inactive and will no longer appear in your clients listing.